Утвержден РУСБ.10101-01-УД

# ПРОГРАММНЫЙ КОМПЛЕКС «ALD PRO»

Руководство администратора. Инструкция по развертыванию и обновлению

РДЦП.10101-01 95 01

Листов 33

Инв. № подл Подп. и дата Взам. инв. № Инв. № дубл Подп. и дата

2023

#### АННОТАЦИЯ

Настоящее руководство администратора распространяется на программное изделие РДЦП.10101-01 «Программный комплекс «ALD Pro» (далее по тексту — ПК «ALD Pro»), предназначенное для централизованного администрирования ресурсов домена в компьютерных сетях под управлением «Операционной системы специального назначения «Astra Linux Special Edition» (далее по тексту — ОС Astra Linux) посредством графического интерфейса.

Средой функционирования ПК «ALD Pro» является ОС Astra Linux. ПК «ALD Pro» интегрировано с комплексом средств защиты информации ОС Astra Linux, является прикладным программным обеспечением и не реализует самостоятельно функции защиты информации.

Областью применения ПК «ALD Pro» является автоматизация деятельности системных администраторов в рамках эксплуатации ИТ-инфраструктуры на базе OC Astra Linux.

В данном документе приведено описание технических средств для развертывания ПК «ALD Pro», порядок развертывания и обновления.

Документ предназначен для администраторов и разработчиков доменной инфраструктуры.

## СОДЕРЖАНИЕ

| 1. Общие сведения                                                                  | 4  |
|------------------------------------------------------------------------------------|----|
| 1.1. Функциональное назначение                                                     | 4  |
| 1.2. Требования к квалификации администратора                                      | 4  |
| 1.3. Используемые технические средства и дополнительное программное обеспечение    | 4  |
| 2. Развертывание ПК «ALD Pro»                                                      | 7  |
| 2.1. Развертывание контроллера домена                                              | 7  |
| 2.1.1. Подготовка окружения сервера к установке контроллера домена из сетевого     |    |
| репозитория                                                                        | 7  |
| 2.1.2. Проверка корректной установки окружения контроллера домена из сетевого      |    |
| репозитория                                                                        | 9  |
| 2.1.3. Подготовка окружения сервера к установке контроллера домена с установочного |    |
| диска                                                                              | 10 |
| 2.1.4. Проверка корректной установки окружения контроллера домена с установочного  |    |
| диска                                                                              | 12 |
| 2.1.5. Установка первого контроллера домена                                        | 12 |
| 2.1.6. Настройка первого контроллера домена                                        | 13 |
| 2.2. Развертывание серверной группировки ПК «ALD Pro»                              | 15 |
| 2.2.1. Подготовка окружения сервера к установке из сетевого репозитория            | 15 |
| 2.2.2. Проверка корректной установки окружения сервера из сетевого репозитория     | 18 |
| 2.2.3. Подготовка окружения сервера к установке с установочного диска              | 18 |
| 2.2.4. Проверка корректной установки окружения сервера с установочного диска       | 20 |
| 2.2.5. Установка клиентской части ПК «ALD Pro» на сервере                          | 21 |
| 2.2.6. Ввод сервера в домен                                                        | 21 |
| 3. Добавление клиента ПК «ALD Pro»                                                 | 23 |
| 4. Обновление                                                                      | 24 |
| 4.1. Обновление ПК «ALD Pro»                                                       | 24 |
| 4.2. Обновление Zabbix                                                             | 26 |
| 5. Журналирование ПК «ALD Pro»                                                     | 29 |
| Приложение А (рекомендуемое) Скрипты настройки ПК «ALD Pro»                        | 31 |
| Приложение Б (справочное) Команды настройки репозиториев ПК «ALD Pro»              | 32 |

#### 1. ОБЩИЕ СВЕДЕНИЯ

#### 1.1. Функциональное назначение

ПК «ALD Pro» предназначен для централизованного управления ресурсами под управлением OC Astra Linux и может использоваться в организациях различного масштаба.

ПК «ALD Pro» предоставляет графический интерфейс для реализации следующих возможностей OC Astra Linux:

- управление учетными записями пользователей и групп пользователей (создание, удаление, изменение параметров, изменение состава пользователей в группах);

 управление компьютерами и группами компьютеров (включение в домен, исключение из домена, управление параметрами; создание, удаление, изменение состава компьютеров в группах);

 управление организационной структурой подразделений (создание и удаление подразделений, выстраивание иерархической структуры);

- управление групповыми политиками (создание, удаление, изменение параметров, назначение на организационные подразделения);

- управление и настройка программного обеспечения.

#### 1.2. Требования к квалификации администратора

Администратор выполняет действия по развертыванию и вводу в эксплуатацию ПК «ALD Pro».

На администратора возлагается выполнение следующих функций:

- подготовка технических средств;
- установка и конфигурирование системных программных средств.

Для выполнения возложенных функций администратор должен обладать:

- навыками администрирования OC Astra Linux;
- навыками развертывания доменной инфраструктуры;
- навыками администрирования общего и специального программного обеспечения.

# 1.3. Используемые технические средства и дополнительное программное обеспечение

ПК «ALD Pro» имеет клиент-серверную архитектуру и состоит из следующих компонентов:

1) серверная часть — предназначена для установки на серверное оборудование;

2) клиентская часть — реализована в виде агента, устанавливаемого на все управляемые компьютеры домена. Агент обеспечивает получение и применение данных централизованного управления, а также сбор и передачу информации о состоянии

компьютера и событиях на нем;

3) портал управления — предоставляет привилегированному пользователю графический веб-интерфейс, доступный в браузере на любом компьютере домена.

Для полнофункциональной системы ПК «ALD Pro» необходима следующая минимальная конфигурация оборудования:

1) серверная часть — развертывание каждой из подсистем ПК «ALD Pro» осуществляется на отдельном сервере (физическом или виртуальном) с процессорной архитектурой x86-64 (AMD, Intel) и минимальными характеристиками, приведенными в таблице 1.

**ВНИМАНИЕ!** Использование двух подсистем на одном сервере может привести к неработоспособности этих подсистем.

| Та | бл | иц | а | 1 |
|----|----|----|---|---|
|----|----|----|---|---|

| Наименование подсистемы                                                                                                    | Количество<br>серверов | Количество<br>СРU/ядер | Оперативная<br>память, ГБ | Свободное дисковое<br>пространство, ГБ |
|----------------------------------------------------------------------------------------------------|------------------------|------------------------|---------------------------|----------------------------------------|
| Контроллер домена:<br>- подсистема «Портал управле-<br>ния»<br>- подсистема «Служба катало-<br>гов»<br>- подсистема «Разрешение имен»<br>- подсистема «Синхронизация<br>времени»<br>- подсистема «Управление конфи-<br>гурациями»<br>Опционально<br>- подсистема «Синхронизация»<br>- подсистема «Глобальный ката-<br>лог» | 2 <sup>1) ,2)</sup>    | 8                      | 16                        | 50                                     |
| Подсистема «Мониторинг» <sup>2)</sup>                                                                                                    | 1                      | 2                      | 2                         | 30                                     |
| Подсистема «Журналирование со-<br>бытий»                                                                                                    | 1                      | 2                      | 2                         | 30                                     |
| Подсистема «Динамическая на-<br>стройка узла»                                                                                                    | 1                      | 2                      | 2                         | 30                                     |
| Подсистема «Репозиторий ПО»                                                                                                    | 1                      | 2                      | 4                         | 100                                    |
| Подсистема «Установка ОС по сети»                                                                                                    | 1                      | 2                      | 2                         | 30                                     |
| Подсистема «Печать» <sup>2)</sup>                                                                                                    | 1                      | 2                      | 2                         | 30                                     |
| Подсистема «Общий доступ к сете-<br>вым дискам» <sup>2)</sup>                                                                                                    | 1                      | 2                      | 2                         | 30                                     |

<sup>&</sup>lt;sup>1)</sup> Второй сервер используется для репликации контроллера домена.

<sup>&</sup>lt;sup>2)</sup> Порядок установки реплики контроллера домена и подсистем «Мониторинг», «Печать» и «Общий доступ к файлам» описаны в справочном центре ПК «ALD Pro».

- 2) клиентская часть компьютер с характеристиками:
  - аппаратная платформа процессор с архитектурой x86-64 (AMD, Intel);
  - оперативная память не менее 1 ГБ;
  - объем свободного дискового пространства не менее 4 ГБ;

3) портал управления — любой компьютер домена с установленным браузером Chromium или Firefox.

#### 2. РАЗВЕРТЫВАНИЕ ПК «ALD PRO»

Для запуска ПК «ALD Pro» необходимо, чтобы был развернут контроллер домена.

Развертывание ПК «ALD Pro» возможно как из сетевого репозитория, так и с установочного диска.

**ВНИМАНИЕ!** Каждая подсистема из серверной группировки ПК «ALD Pro» должна быть установлена на отдельном узле. Работа нескольких подсистем на одном узле не поддерживается ПК «ALD Pro».

#### 2.1. Развертывание контроллера домена

**ВНИМАНИЕ!** Развертывание первого контроллера домена необходимо производить только из сетевого репозитория либо только с установочного диска.

2.1.1. Подготовка окружения сервера к установке контроллера домена из сетевого репозитория

На сервере, предназначенном для развертывания первого контроллера домена, должна быть установлена ОС Astra Linux очередное обновление 1.7 с графической оболочкой Fly с установленным оперативным обновлением либо 1.7.2 (бюллетень № 2022-0819SE17), либо 1.7.3 (бюллетень № 2022-1110SE17, либо 1.7.4 (бюллетень № 2023-0426SE17).

ВНИМАНИЕ! Программное обеспечение ОС Astra Linux должно совпадать на контроллере домена, подсистемах и клиенте, например везде должна быть установлена ОС Astra Linux совместно с оперативным обновлением 1.7.2 (бюллетень № 2022-0819SE17). При этом на контроллере домена и на подсистемах ПК «ALD Pro» ОС Astra Linux должна функционировать на максимальном уровне защищенности («Смоленск»).

На сервере необходимо выполнить следующие действия:

1) указать имя сервера контроллера домена в формате FQDN, выполнив команду: sudo hostnamectl set-hostname <имя\_сервера>.<домен>

# Пример sudo hostnamectl set-hostname dc.domain.test 2) в файл /etc/hosts внести следующие изменения: 127.0.0.1 localhost.localdomain localhost <IP-адрес\_сервера> <имя\_сервера>.<домен> <имя\_сервера> 127.0.1.1 <имя\_сервера> Пример

127.0.0.1localhost.localdomainlocalhost192.168.30.15dc.domain.testdc

127.0.1.1 dc

3) убедиться, что файл /etc/apt/sources.list содержит следующие строки, при необходимости — добавить, если имеются другие записи, то закомментировать их или удалить (для корректного копирования команд рекомендуется использовать Приложение Б):

a) для OC Astra Linux очередного обновления 1.7 с установленным оперативным обновлением 1.7.2 (бюллетень № 2022-0819SE17): deb http://dl.astralinux.ru/astra/frozen/1.7\_x86-64/1.7.2/ repository-base 1.7\_x86-64 main non-free contrib deb http://dl.astralinux.ru/astra/frozen/1.7\_x86-64/1.7.2/ repository-extended 1.7\_x86-64 main contrib non-free б) для ОС Astra Linux очередного обновления 1.7 с установленным оперативным обновлением 1.7.3 (бюллетень № 2022-1110SE17): deb http://dl.astralinux.ru/astra/frozen/1.7\_x86-64/1.7.3/ repository-base 1.7\_x86-64 main non-free contrib deb http://dl.astralinux.ru/astra/frozen/1.7\_x86-64/1.7.3/ repository-extended 1.7\_x86-64 main contrib non-free в) для ОС Astra Linux очередного обновления 1.7 с установленным оперативным обновлением 1.7.4 (бюллетень № 2023-0426SE17): deb http://dl.astralinux.ru/astra/frozen/1.7 x86-64/1.7.4/ repository-base 1.7\_x86-64 main non-free contrib deb http://dl.astralinux.ru/astra/frozen/1.7\_x86-64/1.7.4/ repository-extended 1.7\_x86-64 main contrib non-free

4) подключить репозиторий aldpro, выполнив в терминале команды (для корректного копирования команд рекомендуется использовать Приложение Б):

echo -e "deb https://dl.astralinux.ru/aldpro/stable/repository-main/

2.1.0 main" | sudo tee /etc/apt/sources.list.d/aldpro.list echo -e "deb https://dl.astralinux.ru/aldpro/stable/repository-

extended/ generic main" | sudo tee -a /etc/apt/sources.list.d/
aldpro.list

5) добавить конфигурационный файл /etc/apt/preferences.d/aldpro настроек приоритета apt со следующим содержимым:

Package: \*

Pin: release n=generic

Pin-Priority: 900

6) настроить статический сетевой интерфейс.

ВНИМАНИЕ! При настройке файла /etc/network/interfaces необходимо убе-

диться, что NetworkManager отключен, для этого ввести в терминале команду: sudo systemctl status NetworkManager Если NetworkManager работает, то отключить его, выполнив в терминале команды: sudo systemctl stop NetworkManager sudo systemctl disable NetworkManager sudo systemctl mask NetworkManager Для настройки файла /etc/network/interfaces внести следующие изменения: auto eth0 iface eth0 inet static address <IP-адрес контроллера домена> netmask <маска подсети> gateway <шлюз> dns-nameservers <IP-agpec\_dns\_cepsepa> dns-search <домен> Пример auto eth0 iface eth0 inet static address 192.168.30.15 netmask 255.255.255.0 gateway 192.168.30.1 dns-nameservers 77.88.8.8 dns-search domain.test 7) применить настройки сети, выполнив в терминале команду: sudo systemctl restart networking обновить пакеты, выполнив в терминале команду: sudo apt update && sudo apt install astra-update -y && sudo astra-update -A -r -T

# 2.1.2. Проверка корректной установки окружения контроллера домена из сетевого репозитория

Перед установкой первого контроллера домена следует проверить корректность настроек, выполненных согласно 2.1.1, а именно:

1) на сервере первого контроллера домена объем оперативной памяти не менее 16 ГБ;

2) на сервере первого контроллера домена ОС Astra Linux функционирует на максимальном уровне защищенности. Для проверки необходимо от имени привилегированного пользователя выполнить в терминале команду:

Результат выполнения команды должен быть:

2

3) в файле /etc/hostname указано корректное имя сервера контроллера домена в формате FQDN;

4) в файле /etc/hosts указаны корректные данные первого контроллера домена;

5) в файле /etc/apt/sources.list указаны репозитории OC Astra Linux;

6) в файле /etc/apt/sources.list.d/aldpro.list указаны репозитории ПК «ALD Pro»;

7) для ПК «ALD Pro» присутствует файл /etc/apt/preferences.d/aldpro, определяющий его приоритет;

8) сетевой интерфейс первого контроллера домена настроен на статический IP-адрес;

9) проверить доступность dl.astralinux.ru с сервера первого контроллера домена, выполнив в терминале команду:

ping -c 3 dl.astralinux.ru

# 2.1.3. Подготовка окружения сервера к установке контроллера домена с установочного диска

На сервере, предназначенном для развертывания первого контроллера домена, должна быть установлена ОС Astra Linux очередное обновление 1.7 с графической оболочкой Fly с установленным оперативным обновлением либо 1.7.2 (бюллетень № 2022-0819SE17), либо 1.7.3 (бюллетень № 2022-1110SE17, либо 1.7.4 (бюллетень № 2023-0426SE17).

ВНИМАНИЕ! Программное обеспечение ОС Astra Linux должно совпадать на контроллере домена, подсистемах и клиенте, например везде должна быть установлена ОС Astra Linux совместно с оперативным обновлением 1.7.2 (бюллетень № 2022-0819SE17). При этом на контроллере домена и на подсистемах ПК «ALD Pro» ОС Astra Linux должна функционировать на максимальном уровне защищенности («Смоленск»).

На сервере необходимо выполнить следующие действия:

1) указать имя сервера контроллера домена в формате FQDN, выполнив команду: sudo hostnamectl set-hostname <имя\_сервера>.<домен>

Пример sudo hostnamectl set-hostname dc.domain.test 2) в файл /etc/hosts внести следующие изменения: 127.0.0.1 localhost.localdomain localhost <IP-адрес\_сервера> <имя\_сервера>.<домен> <имя\_сервера> 127.0.1.1 <имя сервера>

Пример 127.0.0.1 localhost.localdomain localhost 192.168.30.15 dc.domain.test dc 127.0.1.1 dc

3) убедиться, что файл /etc/apt/sources.list содержит следующие строки, при необходимости — добавить, если имеются другие записи, то закомментировать их или удалить (для корректного копирования команд рекомендуется использовать Приложение Б):

a) для OC Astra Linux очередного обновления 1.7 с установленным оперативным обновлением 1.7.2 (бюллетень № 2022-0819SE17): deb http://dl.astralinux.ru/astra/frozen/1.7\_x86-64/1.7.2/ repository-base 1.7 x86-64 main non-free contrib deb http://dl.astralinux.ru/astra/frozen/1.7\_x86-64/1.7.2/ repository-extended 1.7\_x86-64 main contrib non-free б) для ОС Astra Linux очередного обновления 1.7 с установленным оперативным обновлением 1.7.3 (бюллетень № 2022-1110SE17): deb http://dl.astralinux.ru/astra/frozen/1.7\_x86-64/1.7.3/ repository-base 1.7\_x86-64 main non-free contrib deb http://dl.astralinux.ru/astra/frozen/1.7\_x86-64/1.7.3/ repository-extended 1.7\_x86-64 main contrib non-free в) для ОС Astra Linux очередного обновления 1.7 с установленным оперативным обновлением 1.7.4 (бюллетень № 2023-0426SE17): deb http://dl.astralinux.ru/astra/frozen/1.7 x86-64/1.7.4/ repository-base 1.7 x86-64 main non-free contrib deb http://dl.astralinux.ru/astra/frozen/1.7\_x86-64/1.7.4/ repository-extended 1.7\_x86-64 main contrib non-free

4) примонтировать диск и подключить репозиторий aldpro, выполнив в терминале команду:

sudo mount /dev/sr0 /media/cdrom

5) добавить расширенный репозиторий aldpro, выполнив в терминале команду (для корректного копирования команд рекомендуется использовать Приложение Б): echo -e "deb file:///media/cdrom 2.1.0 main" | sudo tee /etc/ apt/sources.list.d/aldpro.list

echo -e "deb https://dl.astralinux.ru/aldpro/stable/repository-extended/
generic main" | sudo tee -a /etc/apt/sources.list.d/aldpro.list

6) добавить конфигурационный файл /etc/apt/preferences.d/aldpro настроек приоритета apt со следующим содержимым:

Package: \* Pin: release n=generic Pin-Priority: 900 7) обновить пакеты, выполнив в терминале команду: sudo apt update && sudo apt install astra-update -y && sudo astra-update -A -r -T

### 2.1.4. Проверка корректной установки окружения контроллера домена с установочного диска

Перед установкой первого контроллера домена следует проверить корректность настроек, выполненных согласно 2.1.3, а именно:

1) на сервере первого контроллера домена объем оперативной памяти не менее 16 ГБ;

 на сервере первого контроллера домена ОС Astra Linux функционирует на максимальном уровне защищенности. Для проверки необходимо от имени привилегированного пользователя выполнить в терминале команду:

sudo astra-modeswitch get

Результат выполнения команды должен быть:

2

3) в файле /etc/hostname указано корректное имя сервера контроллера домена в формате FQDN;

4) в файле /etc/hosts указаны корректные данные первого контроллера домена;

5) в файле /etc/apt/sources.list указаны репозитории ОС Astra Linux;

6) в файле /etc/apt/sources.list.d/aldpro.list указаны репозитории ПК «ALD Pro»;

7) для ПК «ALD Pro» присутствует файл /etc/apt/preferences.d/aldpro, определяющий его приоритет;

8) сетевой интерфейс первого контроллера домена настроен на статический IP-адрес;

9) проверить доступность dl.astralinux.ru с сервера первого контроллера домена, выполнив в терминале команду:

ping -c 3 dl.astralinux.ru

#### 2.1.5. Установка первого контроллера домена

На сервере, подготовленном для развертывания контроллера домена, необходимо выполнить в терминале команду:

sudo DEBIAN\_FRONTEND=noninteractive apt-get install -q -y aldpro-mp

При необходимости для установки глобального каталога и модуля синхронизации

выполнить следующую команду:

sudo DEBIAN\_FRONTEND=noninteractive apt-get install -q -y aldpro-mp

aldpro-gc aldpro-syncer

При необходимости установить модуль синхронизации, выполнить в терминале команду:

sudo DEBIAN\_FRONTEND=noninteractive apt-get install -q -y aldpro-syncer

**ВНИМАНИЕ!** Для установки глобального каталога необходима OC Astra Linux очередного обновления 1.7 с установленным оперативным обновлением 1.7.4 (бюллетень № 2023-0426SE17).

При необходимости установить глобальный каталог выполнить в терминале команду: sudo DEBIAN\_FRONTEND=noninteractive apt-get install -q -y aldpro-gc

#### 2.1.6. Настройка первого контроллера домена

**ВНИМАНИЕ!** Перед настройкой первого контроллера домена на сервере первого контроллера домена необходимо в файле /etc/network/interfaces указать для DNSсервера IP-адрес 127.0.0.1 и выполнить перезапуск сети командой:

sudo systemctl restart networking

В файле /etc/resolv.conf необходимо прописать IP-адрес 127.0.0.1 для DNSсервера и имя домена. Если файла /etc/resolv.conf не существует, то его необходимо создать вручную:

nameserver 127.0.0.1 search <домен>

Пример

nameserver 127.0.0.1 search domain.test

Для настройки сервера первого контроллера домена необходимо:

1) выполнить в терминале команду:

```
sudo aldpro-server-install -d <домен> -n <имя_сервера> -p <пароль>
--ip <IP-адрес_контроллера_домена> --no-reboot
```

**ВНИМАНИЕ!** При вводе имени контроллера домена не допускается использование заглавных букв.

Пример

При необходимости установки модуля синхронизации и/или глобального каталога необходимо добавить ключ --setup\_syncer и/или --setup\_gc соответственно. ВНИМАНИЕ! Для установки глобального каталога необходима ОС Astra Linux очеред-

ного обновления 1.7 с установленным оперативным обновлением 1.7.4 (бюллетень № 2023-0426SE17).

Пример

Установка контроллера домена с модулем синхронизации и глобальным каталогом:

Установка контроллера домена с модулем синхронизации:

sudo aldpro-server-install -p GTtfjtg27-ip 192.168.30.15 --no-reboot

--setup\_syncer

Установка контроллера домена с глобальным каталогом:

sudo aldpro-server-install -ip 192.168.30.15 --no-reboot --setup\_gc При запуске данной команды выполняется настройка подсистем первого контроллера домена, таких как:

- сервер службы каталогов LDAP;
- система управления конфигурациями SaltStack;
- портал управления контроллером домена ПК «ALD Pro»;
- другие сетевые службы (служба синхронизации времени, DNS, подсистема управления версиями).

Для просмотра описания параметров команды можно выполнить:

aldpro-server-install -h

2) для гарантированного применения всех выполненных изменений требуется перезагрузить сервер;

3) войти в систему сервера с учетной записью администратора домена ПК «ALD Pro». Имя учетной записи администратора admin, пароль учетной записи администратора задается в пункте перечисления 1) на странице 13.

4) при запуске браузера Mozilla Firefox будет автоматически предоставлен доступ к порталу управления ПК «ALD Pro» по адресу вида: https://<имя\_сервера>.<домен>.

Пример

https://dc.domain.test

5) после настройки первый контроллер домена является единственным DNSсевером, в связи с этим необходимо добавить перенаправитель запросов на внешний сервер DNS (публичный или сторонний внутренний). Это можно выполнить в портале управления ПК «ALD Pro» («Роли и службы сайта — Служба разрешения имен — Глобальная конфигурация DNS»), добавив IP-адрес внешнего DNS-сервера в глобальные перенаправители с политикой перенаправления «Сначала перенаправлять».

#### 2.2. Развертывание серверной группировки ПК «ALD Pro»

**ВНИМАНИЕ!** Развертывание серверной группировки ПК «ALD Pro» необходимо производить только из сетевого репозитория, либо только с установочного диска.

После развертывания первого контроллера домена необходимо развернуть следующие серверы:

- сервер подсистемы репозиториев программного обеспечения;

- сервер подсистемы динамической настройки узла (DHCP);

- сервер подсистемы установки ОС по сети.

Каждый из серверов должен быть подготовлен, введен в домен, и на нем необходимо установить клиентскую часть ПК «ALD Pro» в соответствии с 2.2.1–2.2.6.

#### 2.2.1. Подготовка окружения сервера к установке из сетевого репозитория

На сервере должна быть установлена ОС Astra Linux очередное обновление 1.7 с графической оболочкой Fly с установленным оперативным обновлением либо 1.7.2 (бюллетень № 2022-0819SE17), либо 1.7.3 (бюллетень № 2022-1110SE17, либо 1.7.4 (бюллетень № 2023-0426SE17).

ВНИМАНИЕ! Программное обеспечение ОС Astra Linux должно совпадать на контроллере домена, подсистемах и клиенте, например везде должна быть установлена ОС Astra Linux совместно с оперативным обновлением 1.7.2 (бюллетень № 2022-0819SE17). При этом на контроллере домена и на подсистемах ПК «ALD Pro» ОС Astra Linux должна функционировать на максимальном уровне защищенности («Смоленск»).

На сервере необходимо выполнить следующие действия:

1) указать имя сервера в формате FQDN, выполнив команду:

sudo hostnamectl set-hostname <имя\_сервера>.<домен>

#### Пример

sudo hostnamectl set-hostname client1.domain.test

2) в файл /etc/hosts внести следующие изменения:

127.0.0.1 localhost.localdomain localhost <IP-адрес\_сервера> <имя\_сервера>.<домен> <имя\_сервера> 127.0.1.1 <имя\_сервера>

#### Пример

127.0.0.1localhost.localdomainlocalhost192.168.30.16client1.domain.testclient1127.0.1.1client1

3) убедиться, что файл /etc/apt/sources.list содержит следующие строки, при необходимости — добавить, если имеются другие записи, то закомментировать их или удалить (для корректного копирования команд рекомендуется использовать Приложение Б):

a) для OC Astra Linux очередного обновления 1.7 с установленным оперативным обновлением 1.7.2 (бюллетень № 2022-0819SE17): deb http://dl.astralinux.ru/astra/frozen/1.7\_x86-64/1.7.2/ repository-base 1.7\_x86-64 main non-free contrib deb http://dl.astralinux.ru/astra/frozen/1.7 x86-64/1.7.2/ repository-extended 1.7\_x86-64 main contrib non-free б) для ОС Astra Linux очередного обновления 1.7 с установленным оперативным обновлением 1.7.3 (бюллетень № 2022-1110SE17): deb http://dl.astralinux.ru/astra/frozen/1.7 x86-64/1.7.3/ repository-base 1.7 x86-64 main non-free contrib deb http://dl.astralinux.ru/astra/frozen/1.7\_x86-64/1.7.3/ repository-extended 1.7\_x86-64 main contrib non-free в) для ОС Astra Linux очередного обновления 1.7 с установленным оперативным обновлением 1.7.4 (бюллетень № 2023-0426SE17): deb http://dl.astralinux.ru/astra/frozen/1.7 x86-64/1.7.4/ repository-base 1.7\_x86-64 main non-free contrib deb http://dl.astralinux.ru/astra/frozen/1.7\_x86-64/1.7.4/ repository-extended 1.7 x86-64 main contrib non-free

4) подключить репозиторий aldpro, выполнив в терминале команды (для корректного копирования команд рекомендуется использовать Приложение Б): echo -e "deb https://dl.astralinux.ru/aldpro/stable/repository-main/

```
2.1.0 main" | sudo tee /etc/apt/sources.list.d/aldpro.list
echo -e "deb https://dl.astralinux.ru/aldpro/stable/repository-
```

extended/ generic main" | sudo tee -a /etc/apt/sources.list.d/
aldpro.list

5) добавить конфигурационный файл /etc/apt/preferences.d/aldpro настроек приоритета apt со следующим содержимым:

Package: \*

Pin: release n=generic

Pin-Priority: 900

6) настроить статический сетевой интерфейс.

**ВНИМАНИЕ!** При настройке файла /etc/network/interfaces необходимо убедиться, что NetworkManager отключен, для этого ввести в терминале команду:

sudo systemctl status NetworkManager Если NetworkManager работает, то отключить его, выполнив в терминале команды: sudo systemctl stop NetworkManager sudo systemctl disable NetworkManager sudo systemctl mask NetworkManager Для настройки файла /etc/network/interfaces внести следующие изменения: auto eth0 iface eth0 inet static address <IP-адрес\_сервера\_домена> netmask <маска\_подсети> gateway <шлюз> dns-nameservers <IP-адрес\_контроллера\_домена> dns-search <домен> Пример auto eth0 iface eth0 inet static address 192.168.30.16 netmask 255.255.255.0 gateway 192.168.30.1 dns-nameservers 192.168.30.15 dns-search domain.test ВНИМАНИЕ! Для того, чтобы автоматически произошла настройка файла /etc/resolv.conf необходимо, чтобы был установлен пакет resolvconf. применить настройки сети, выполнив в терминале команду: sudo systemctl restart networking В файле /etc/resolv.conf необходимо прописать IP-адрес первого контроллера домена и имя домена. Если файла /etc/resolv.conf не существует, то его необходимо создать вручную: nameserver <ip-адрес\_контроллера\_домена> search <домен> Пример nameserver 192.168.30.15 search domain.test обновить пакеты, выполнив в терминале команду: sudo apt update && sudo apt install astra-update -y && sudo astra-update -A -r -T

### 2.2.2. Проверка корректной установки окружения сервера из сетевого репозитория

Перед установкой клиентской части ПК «ALD Pro» следует проверить корректность настроек, выполненных согласно 2.2.1, а именно:

1) на сервере объем оперативной памяти не менее 2 ГБ;

2) на сервере OC Astra Linux функционирует на максимальном уровне защищенности. Для проверки необходимо от имени привилегированного пользователя выполнить в терминале команду:

sudo astra-modeswitch get

Результат выполнения команды должен быть:

2

3) в файле /etc/hostname указано корректное имя сервера в формате FQDN;

4) в файле /etc/hosts указаны корректные данные сервера;

5) в файле /etc/apt/sources.list указаны репозитории OC Astra Linux;

6) в файле /etc/apt/sources.list.d/aldpro.list указаны репозитории ПК «ALD Pro»;

7) для ПК «ALD Pro» присутствует файл /etc/apt/preferences.d/aldpro, определяющий его приоритет;

8) сетевой интерфейс сервера настроен на статический IP-адрес и в качестве DNSсервера указан первый контроллер домена.

9) проверить доступность dl.astralinux.ru с сервера, выполнив в терминале команду:

ping -c 3 dl.astralinux.ru

10) в файле /etc/resolv.conf указаны имя домена и IP-адрес первого контроллера домена:

cat /etc/resolv.conf

#### 2.2.3. Подготовка окружения сервера к установке с установочного диска

На сервере должна быть установлена ОС Astra Linux очередное обновление 1.7 с графической оболочкой Fly с установленным оперативным обновлением либо 1.7.2 (бюллетень № 2022-0819SE17), либо 1.7.3 (бюллетень № 2022-1110SE17, либо 1.7.4 (бюллетень № 2023-0426SE17).

ВНИМАНИЕ! Программное обеспечение ОС Astra Linux должно совпадать на контроллере домена, подсистемах и клиенте, например везде должна быть установлена ОС Astra Linux совместно с оперативным обновлением 1.7.2 (бюллетень № 2022-0819SE17). При этом на контроллере домена и на подсистемах ПК «ALD Pro» ОС Astra Linux должна функционировать на максимальном уровне защищенности («Смоленск»).

На сервере необходимо выполнить следующие действия:

1) указать имя сервера в формате FQDN, выполнив команду:

sudo hostnamectl set-hostname <имя\_cepвepa>.<домен>

#### Пример

sudo hostnamectl set-hostname client1.domain.test

2) в файл /etc/hosts внести следующие изменения:

127.0.0.1 localhost.localdomain localhost <IP-адрес\_сервера> <имя\_сервера>.<домен> <имя\_сервера> 127.0.1.1 <имя\_сервера>

#### Пример

| 127.0.0.1     | localhost.localdomain | localhost |
|---------------|-----------------------|-----------|
| 192.168.30.16 | client1.domain.test   | client1   |
| 127.0.1.1     | client1               |           |

3) убедиться, что файл /etc/apt/sources.list содержит следующие строки, при необходимости — добавить, если имеются другие записи, то закомментировать их или удалить (для корректного копирования команд рекомендуется использовать Приложение Б):

a) для OC Astra Linux очередного обновления 1.7 с установленным оперативным обновлением 1.7.2 (бюллетень № 2022-0819SE17): deb http://dl.astralinux.ru/astra/frozen/1.7 x86-64/1.7.2/ repository-base 1.7\_x86-64 main non-free contrib deb http://dl.astralinux.ru/astra/frozen/1.7 x86-64/1.7.2/ repository-extended 1.7\_x86-64 main contrib non-free б) для ОС Astra Linux очередного обновления 1.7 с установленным оперативным обновлением 1.7.3 (бюллетень № 2022-1110SE17): deb http://dl.astralinux.ru/astra/frozen/1.7\_x86-64/1.7.3/ repository-base 1.7\_x86-64 main non-free contrib deb http://dl.astralinux.ru/astra/frozen/1.7 x86-64/1.7.3/ repository-extended 1.7\_x86-64 main contrib non-free в) для ОС Astra Linux очередного обновления 1.7 с установленным оперативным обновлением 1.7.4 (бюллетень № 2023-0426SE17): deb http://dl.astralinux.ru/astra/frozen/1.7\_x86-64/1.7.4/ repository-base 1.7 x86-64 main non-free contrib deb http://dl.astralinux.ru/astra/frozen/1.7\_x86-64/1.7.4/ repository-extended 1.7\_x86-64 main contrib non-free

4) примонтировать диск и подключить репозиторий aldpro, выполнив в терминале

команду:

sudo mount /dev/sr0 /media/cdrom

5) добавить расширенный репозиторий aldpro, выполнив в терминале команду (для корректного копирования команд рекомендуется использовать Приложение Б):

```
echo -e "deb file:///media/cdrom 2.1.0 main" | sudo tee /etc/
```

apt/sources.list.d/aldpro.list

echo -e "deb https://dl.astralinux.ru/aldpro/stable/repository-extended/
generic main" | sudo tee -a /etc/apt/sources.list.d/aldpro.list

6) добавить конфигурационный файл /etc/apt/preferences.d/aldpro настроек приоритета apt со следующим содержимым:

Package: \*

Pin: release n=generic

Pin-Priority: 900

7) обновить пакеты, выполнив в терминале команду:

sudo apt update && sudo apt install astra-update -y && sudo
astra-update -A -r -T

# 2.2.4. Проверка корректной установки окружения сервера с установочного диска

Перед установкой клиентской части ПК «ALD Pro» следует проверить корректность настроек, выполненных согласно 2.2.3, а именно:

1) на сервере объем оперативной памяти не менее 2 ГБ;

2) на сервере OC Astra Linux функционирует на максимальном уровне защищенности. Для проверки необходимо от имени привилегированного пользователя выполнить в терминале команду:

sudo astra-modeswitch get

Результат выполнения команды должен быть:

2

3) в файле /etc/hostname указано корректное имя сервера в формате FQDN;

4) в файле /etc/hosts указаны корректные данные сервера;

5) в файле /etc/apt/sources.list указаны репозитории OC Astra Linux;

6) в файле /etc/apt/sources.list.d/aldpro.list указаны репозитории ПК «ALD Pro»;

7) для ПК «ALD Pro» присутствует файл /etc/apt/preferences.d/aldpro, определяющий его приоритет;

8) сетевой интерфейс сервера настроен на статический IP-адрес и в качестве DNSсервера указан первый контроллер домена.

9) проверить доступность dl.astralinux.ru с сервера, выполнив в терминале

```
команду:
```

```
ping -c 3 dl.astralinux.ru
```

10) в файле /etc/resolv.conf указаны имя домена и IP-адрес первого контроллера домена:

cat /etc/resolv.conf

#### 2.2.5. Установка клиентской части ПК «ALD Pro» на сервере

На сервере, подготовленном для установки клиентской части ПК «ALD Pro», выполнить в терминале команду:

sudo DEBIAN\_FRONTEND=noninteractive apt-get install -q -y aldpro-client

#### 2.2.6. Ввод сервера в домен

Для ввода сервера (клиента ПК «ALD Pro») в домен необходимо выполнить в терминале команду:

sudo /opt/rbta/aldpro/client/bin/aldpro-client-installer -с <домен>

-u admin -p <пароль\_администратора\_домена> -d <имя\_сервера> -i -f

где в качестве значения <пароль\_администратора\_домена> указывается пароль, установленный в пункте перечисления 1) на странице 13.

Пример

```
sudo /opt/rbta/aldpro/client/bin/aldpro-client-installer -c domain.test
```

-u admin -p GTtfjtg27 -d client1 -i -f

**ВНИМАНИЕ!** При вводе имени сервера не допускается использование заглавных букв.

При запуске команды выполняется ввод клиента ПК «ALD Pro» в домен и настройка подсистем.

Начиная с версии 1.3.0 и выше ввод данных возможен с помощью графической карточки подключения компьютера в домен.

Для того, чтобы открыть карточку подключения компьютера в домен необходимо в терминале выполнить команду:

sudo /opt/rbta/aldpro/client/bin/aldpro-client-installer

В открывшейся карточке в поле:

- «Название домена» ввести имя домена, например «domain.test»;
- «Учетная запись» ввести название учетной записи, например «admin»;
- «Хост» ввести имя компьютера, например «client1»;
- «Пароль» ввести пароль администратора домена, например «GTtfjtg27».

Флаг «Принудительный ввод в домен» установить в случае если введенное имя компьютера ранее уже было введено в домен и его необходимо перезаписать.

Затем нажать кнопку добавления в домен.

Для гарантированного применения всех выполненных изменений требуется перезагрузить сервер.

#### 3. ДОБАВЛЕНИЕ КЛИЕНТА ПК «ALD PRO»

Добавление клиента ПК «ALD Pro» осуществляется после развертывания согласно раздела 2.

ВНИМАНИЕ! Программное обеспечение ОС Astra Linux должно совпадать на контроллере домена, подсистемах и клиенте, например везде должна быть установлена ОС Astra Linux совместно с оперативным обновлением 1.7.2 (бюллетень № 2022-0819SE17). При этом на клиенте ПК «ALD Pro» OC Astra Linux может функционировать на любом уровне защищенности.

Добавление клиента возможно следующими способами:

1) путем подготовки компьютера и установки на нем клиентской части согласно 2.2.1– 2.2.6;

2) путем установки на компьютер ОС по сети с использованием портала управления ПК «ALD Pro» («Автоматизация — Установка ОС по сети»).

При добавлении и настройке клиентов ПК «ALD Pro» для автоматизации процесса рекомендуется использовать скрипты, описание которых приведено в Приложении А.

#### 4. ОБНОВЛЕНИЕ

#### 4.1. Обновление ПК «ALD Pro»

Описанные действия выполняют обновление всех составляющих домена, контроллера домена, подсистем и клиентской части ПК «ALD Pro» до версии 2.1.0.

ВНИМАНИЕ! Обновление ПК «ALD Pro» необходимо выполнять на контроллере домена от имени учетной записи администратора системы с высоким уровнем целостности. В ПК «ALD Pro», начиная с версии 1.3.0, реализовано разграничение доступа к функциям системы. При обновлении системы до версии 2.1.0 администратору должна быть назначена роль «ALDPRO — Main Administrator» (пользователю admin ponь назначается автоматически), так же учетную запись администратора необходимо добавить в группу ald trust admin. Остальным пользователям (администраторам) системы соответствующие роли при необходимости нужно назначать в ручном режиме. Подробная информация о работе ролевого доступа находится в справочном центре системы в подразделе «Роли и права доступа» — «Роли в системе».

ВНИМАНИЕ! Программное обеспечение OC Astra Linux должно совпадать на контроллерах домена, между которыми настроена репликация. Если требуется установка оперативного обновления 1.7.4 (бюллетень № 2023-0426SE17), она должна выполняться перед обновлением ПК «ALD Pro». На всех контроллерах домена необходимо выполнить следующие действия:

1) для подготовки окружения сервера к установке обновления ОС убедиться, что файл /etc/apt/sources.list содержит следующие строки, при необходимости — добавить, если имеются другие записи, то закомментировать их или удалить (для корректного копирования команд рекомендуется использовать Приложение Б):

deb http://dl.astralinux.ru/astra/frozen/1.7\_x86-64/1.7.4/

```
repository-base 1.7_x86-64 main non-free contrib
```

```
deb http://dl.astralinux.ru/astra/frozen/1.7_x86-64/1.7.4/
```

repository-extended 1.7\_x86-64 main contrib non-free

обновить пакеты ОС, выполнив в терминале команду:

sudo apt update && sudo apt install astra-update -y && sudo
astra-update -A -r -T

3) для корректной работы функций репликации на контроллере домена необходимо импортировать новые конфигурации службы каталога, выполнив в терминале команды:

sudo ipa-server-upgrade

sudo ipactl restart

Для обновления ПК «ALD Pro» на первом контроллере домена необходимо:

#### 24

1) подключить репозиторий aldpro, выполнив в терминале команды (для корректного копирования команд рекомендуется использовать Приложение Б): echo -e "deb https://dl.astralinux.ru/aldpro/stable/repository-main/

2.1.0 main" | sudo tee /etc/apt/sources.list.d/aldpro.list

echo -e "deb https://dl.astralinux.ru/aldpro/stable/repository-

extended/ generic main" | sudo tee -a /etc/apt/sources.list.d/
aldpro.list

 2) убедиться, что создан конфигурационный файл /etc/apt/preferences.d/aldpro со следующим содержимым:
 Package: \*

Pin: release n=generic

Pin-Priority: 900

3) обновить индекс пакетов, выполнив в терминале команду:

sudo apt update

4) обновить ПК «ALD Pro», выполнив в терминале команду:

sudo apt dist-upgrade -y -o Dpkg::Options::=--force-confnew

ВНИМАНИЕ! В процессе выполнения обновления, при появлении сообщения с подтверждением изменения файла настройки пакета, необходимо выбрать «Установить версию, предлагаемую сопровождающим пакета», введя в командной строке «Y».

5) перезагрузить контроллер, выполнив в терминале команду:

sudo reboot

**ВНИМАНИЕ!** Дальнейшее обновление домена выполняется с помощью SaltStack, но после перезагрузки первого контроллера может потребоваться несколько минут для подключения всех минионов. Проверить статус завершения прохождения аутентификации можно выполнив команду в терминале:

sudo salt-run manage.status

При успешном прохождении аутентификации все перечисленные адреса будут находиться в разделе «up» (кроме отключенных специально).

#### Пример

salt-run manage.status

down:

up:

- dc.domain.test

- client1.domain.test

**ВНИМАНИЕ!** Если подключение минионов будет нестабильным по причине нехватки вычислительных ресурсов на сервере, для временного снижения нагрузки, создаваемой рабочими станциями, можно временно ограничить их доступ к контроллерам

по портам TCP/4505 и TCP/4506 на уровне сети.

6) после перезагрузки первого контроллера домена и проверки статуса прохождения аутентификации, для завершения обновления первого контроллера домена и автоматического обновления остальных контроллеров домена, подсистем и клиентов в терминале выполнить команду:

sudo aldpro-update-all --repo <penosиторий для обновлений> --username <логин администратора> --password <пароль\_администратора> --all

Пример

```
sudo aldpro-update-all --repo 'deb https://dl.astralinux.ru/aldpro/
stable/repository-main 2.1.0 main' --username admin
--password GTtfjtg27 --all
```

При необходимости установки модуля синхронизации и/или глобального каталога необходимо добавить ключ --setup\_syncer и/или --setup\_gc соответственно. ВНИМАНИЕ! Для установки глобального каталога необходима ОС Astra Linux очередного обновления 1.7 с установленным оперативным обновлением 1.7.4 (бюллетень № 2023-0426SE17).

Пример

Установка контроллера домена с модулем синхронизации и глобальным каталогом: sudo apt update && sudo apt install aldpro-gc aldpro-syncer sudo aldpro-update-all --repo 'deb https://dl.astralinux.ru/aldpro/ stable/repository-main 2.1.0 main' --username admin --password GTtfjtg27 --all --setup\_syncer --setup\_gc Установка контроллера домена с модулем синхронизации: sudo apt update && sudo apt install aldpro-syncer sudo aldpro-update-all --repo 'deb https://dl.astralinux.ru/aldpro/ stable/repository-main 2.1.0 main' --username admin --password GTtfjtg27 --all --setup\_syncer Установка контроллера домена с глобальным каталогом sudo apt update && sudo apt install aldpro-gc sudo aldpro-update-all --repo 'deb https://dl.astralinux.ru/aldpro/ stable/repository-main 2.1.0 main' --username admin --password GTtfjtg27 --all --setup\_gc 4.2. Обновление Zabbix

Обновление Zabbix необходимо выполнить только на серверах мониторинга. Для обновления Zabbix с 5.0.7 до 6.0.7 следует:

1) создать резервные копии конфигурационных файлов Zabbix, последовательно

выполнив команды:

mkdir /opt/zabbix-backup/

cp /etc/zabbix/zabbix\_server.conf /opt/zabbix-backup/

cp /etc/apache2/conf-enabled/zabbix-frontend-php.conf /opt/zabbix-backup/

```
cp -R /usr/share/zabbix/ /opt/zabbix-backup/
```

cp -R /usr/share/zabbix-\* /opt/zabbix-backup/

2) установить обновленные пакеты Zabbix:

apt install --only-upgrade zabbix-server-pgsql zabbix-frontend-php zabbix-agent

Для обновления базы данных Zabbix следует:

1) остановить службу севера Zabbix:

systemctl stop zabbix-server

 В конфигурационный файл /etc/zabbix/zabbix\_server.conf добавить параметр AllowUnsupportedDBVersions=1;

3) если требуется сохранить текущие таблицы с историей, то переименовать их, выполнив команду:

4) проверить в /etc/zabbix/zabbix\_server.conf логин и пароль для подключения к базе данных Zabbix (параметры DBUser и DBPassword);

5) запустить службу сервера Zabbix:

systemctl start zabbix-server

Будет выполнено обновление базы данных Zabbix. Проверить статус обновления возможно командой:

```
cat /var/log/zabbix-server/zabbix_server.log | grep database
```

Пример вывода команды:

```
82263:20230627:235018.484 current database version (mandatory/optional):
05000000/05000002
```

82263:20230627:235018.484 starting automatic database upgrade 82263:20230627:235018.487 completed 0% of database upgrade

•••

•••

•••

82263:20230627:235023.532 completed 97% of database upgrade 82263:20230627:235023.535 completed 98% of database upgrade 82263:20230627:235023.537 completed 99% of database upgrade 82263:20230627:235023.542 completed 100% of database upgrade 82263:20230627:235023.542 database upgrade fully completed

6) если требуется восстановить таблицы с историей, сохраненные согласно пункту перечисления 3) на странице 27, следует:

a) остановить службу севера Zabbix:

systemctl stop zabbix-server

б) подключиться к серверу PostgreSQL:

psql -U zabbix -h localhost

в) перезаписать историю из сохраненных таблиц в новые таблицы, выполнив запросы:

INSERT INTO history SELECT \* FROM history\_old ON CONFLICT

(itemid, clock, ns) DO NOTHING;

INSERT INTO history\_uint SELECT \* FROM history\_uint\_old ON CONFLICT
 (itemid,clock,ns) DO NOTHING;

INSERT INTO history\_str SELECT \* FROM history\_str\_old ON CONFLICT
 (itemid,clock,ns) DO NOTHING;

- INSERT INTO history\_log SELECT \* FROM history\_log\_old ON CONFLICT
   (itemid,clock,ns) DO NOTHING;
- INSERT INTO history\_text SELECT \* FROM history\_text\_old ON CONFLICT
   (itemid,clock,ns) DO NOTHING;

г) удалить переименованные таблицы, выполнив запросы:

DROP TABLE history\_old;

DROP TABLE history\_uint\_old;

DROP TABLE history\_str\_old;

DROP TABLE history\_log\_old;

DROP TABLE history\_text\_old;

д) запустить службу сервера Zabbix:

systemctl start zabbix-server

#### 5. ЖУРНАЛИРОВАНИЕ ПК «ALD PRO»

При работе ПК «ALD Pro» осуществляется журналирование следующих событий, происходящих на контроллере домена и всех подсистемах:

- установка, настройка и удаление подсистем;

- действия с групповыми политиками и политиками безопасности;

- авторизация и события пользователей;

- ошибки при работе подсистем.

Информация о событиях регистрируется в следующих журналах для подсистем:

1) журнал подсистемы «Контроллер Домена», включает следующие файлы (просмотр файлов журнала осуществляется на контроллере домена):

a) /var/log/salt/\* — сообщения от salt-master. Файлы просматриваются при установке подсистем и групповых политик;

б) /var/log/apache2/\*.log — сообщения портала управления. Файлы просматриваются при возникновении ошибок на портале управления;

в) /var/log/dirsrv/\* — сообщения службы каталогов. Файлы просматриваются при возникновении ошибок служб каталогов (например на портале управления);

r) /var/log/ipaserver-install.log — события установки FreeIPA. Файл просматривается при возникновения ошибок при установке контроллера домена ALD Pro;

 д) /var/log/ipaclient-install.log — события ввода в домен. Файл просматривается при возникновения ошибок при вводе в домен клиентов ALD Pro;
 e) /var/log/syslog — для общих случаев;

ж) /var/log/auth.log — события авторизации пользователей в компьютере. Файл просматривается при ошибках авторизации пользователей;

3) /var/log/krb5kdc.log — события авторизации пользователей на портале
ALD Pro. Файл просматривается при ошибках авторизации на портале ALD Pro;
и) /var/log/dpkg.log — события пакетного менеджера. Файл просматривается при возникновения ошибок установки пакетов;

к) ipactl status — статус FreeIPA. Статус запрашивается, если не работает портал управления;

л) debug по jid, JID берется из файла /var/log/salt/minion клиента, на котором возникла проблема. Необходим для более детального анализа ошибок;

2) журнал подсистемы «Общие подсистемы», включает следующие файлы (просмотр файлов журнала осуществляется на том сервере подсистемы, где произошла ошибка):

a) /var/log/salt/\* — сообщения от salt-master. Файлы просматриваются при установке подсистем и групповых политик;

б) /var/log/apache2/\*.log — сообщения портала управления. Файлы просматриваются при возникновении ошибок на портале управления;

 в) /var/log/ipaclient-install.log — события ввода в домен. Файл просматривается при возникновения ошибок при вводе в домен клиентов ALD Pro;
 г) /var/log/syslog — для общих случаев;

д) /var/log/auth.log — события авторизации пользователей в компьютере.
 Файл просматривается при ошибках авторизации пользователей;

e) /var/log/dpkg.log — события пакетного менеджера. Файл просматривается при возникновения ошибок установки пакетов;

ж) debug по jid, JID берется из файла /var/log/salt/minion клиента, на котором возникла проблема. Необходим для более детального анализа ошибок;
3) журнал подсистемы печати /var/log/cups/\*.log — события сервера печати CUPS. Файлы просматриваются при проблемах печати (просмотр файлов журнала осуществляется на сервере подсистемы печати). Необходимо в конфигурационном файле etc/cups/cupsd.conf увеличить объем логов, указав строку: MaxLogSize 100000

4) журнал для подсистемы общего доступа к файлам /var/log/samba/\*.log — сообщения SAMBA. Файлы просматриваются при ошибках работы службы samba (просмотр файлов журнала осуществляется на сервере подсистемы общего доступа к файлам);

5) журнал подсистемы установки ОС по сети, включает следующие файлы (просмотр файлов журнала осуществляется на сервере подсистемы установки ОС по сети):

a) файлы профилей установки, например /var/www/tftp/040ce791-8057-41;

б) файлы сетевого загрузчика /var/www/tftp/pxelinux.cfg/\*, содержит файлы для целевых компьютеров;

6) журнал подсистемы мониторинга /var/log/zabbix\* — сообщения Zabbix. Просматриваются при ошибках службы Zabbix (просмотр файлов осуществляется на сервере подсистемы мониторинга);

7) журнал подсистемы аудита /var/log/aldpro/{}.log — событий пользователей. Просмотр файлов осуществляется на сервере подсистемы аудита.

#### ПРИЛОЖЕНИЕ А

#### (рекомендуемое)

#### СКРИПТЫ НАСТРОЙКИ ПК «ALD PRO»

После развертывания ПК «ALD Pro» рекомендуется добавить, используя портал управления, следующие скрипты автоматического конфигурирования:

1) файл конфигурации сервера DHCP — добавляется в подразделе «Роли и службы сайта — Служба динамической настройки узла» на карточке сервера DHCP-службы, вкладка «Конфигурация скрипта»;

 скрипты настройки профиля установки операционной системы — добавляются в подразделе «Автоматизация — Установка ОС по сети» на карточке сервера установки ОС, вкладка «Профили загрузки»:

a) файл конфигурации для автоматической установки ОС на клиентах ПК «ALD Pro» — добавляется на карточке профиля загрузки, вкладка «Preseed»;

б) скрипт настройки ОС после ее установки на клиентах ПК «ALD Pro» — добавляется на карточке профиля загрузки, вкладка «Postinstall»;

в) скрипт конфигурирования клиента ПК «ALD Pro» при первом запуске ОС после ее установки и настройки — добавляется на карточке профиля загрузки, вкладка «Первый запуск»;

г) файл настройки boot-меню на клиентах ПК «ALD Pro» — добавляется на карточке профиля загрузки, вкладка «Настройка boot-меню».

При необходимости данные файлы возможно изменить на соответствующих вклад-

ках.

31

#### ПРИЛОЖЕНИЕ Б

#### (справочное)

#### КОМАНДЫ НАСТРОЙКИ РЕПОЗИТОРИЕВ ПК «ALD PRO»

При подготовке окружения серверов к установке компонентов ПК «ALD Pro» согласно 2.1.1, 2.1.3, 2.2.1, 2.2.3 и раздела 4.1 рекомендуется:

1) если необходимо откорректировать файл /etc/apt/sources.list, то скопировать и вставить в файл следующие

строки:

a) для ОС Astra Linux очередного обновления 1.7 с установленным оперативным обновлением 1.7.2 (бюллетень № 2022-0819SE17):

deb http://dl.astralinux.ru/astra/frozen/1.7\_x86-64/1.7.2/repository-base 1.7\_x86-64 main non-free contrib
deb http://dl.astralinux.ru/astra/frozen/1.7\_x86-64/1.7.2/repository-extended 1.7\_x86-64 main contrib non-free

#### б) для ОС Astra Linux очередного обновления 1.7 с установленным оперативным обновлением 1.7.3 (бюллетень

#### № 2022-1110SE17):

deb http://dl.astralinux.ru/astra/frozen/1.7\_x86-64/1.7.3/repository-base 1.7\_x86-64 main non-free contrib deb http://dl.astralinux.ru/astra/frozen/1.7\_x86-64/1.7.3/repository-extended 1.7\_x86-64 main contrib non-free

#### в) для ОС Astra Linux очередного обновления 1.7 с установленным оперативным обновлением 1.7.4 (бюллетень

#### № 2023-0426SE17):

deb http://dl.astralinux.ru/astra/frozen/1.7\_x86-64/1.7.4/repository-base 1.7\_x86-64 main non-free contrib deb http://dl.astralinux.ru/astra/frozen/1.7\_x86-64/1.7.4/repository-extended 1.7\_x86-64 main contrib non-free

#### 2) для добавления сетевого репозитория aldpro версии 2.1.0 последовательно скопировать и вставить в терминале для

#### выполнения команды:

echo -e "deb https://dl.astralinux.ru/aldpro/stable/repository-main/ 2.1.0 main" | sudo tee /etc/apt/sources.list.d/aldpro.list echo -e "deb https://dl.astralinux.ru/aldpro/stable/repository-extended/ generic main" | sudo tee -a /etc/apt/sources.list.d/aldpro.list

#### 3) для добавления локального репозитория aldpro версии 2.1.0 последовательно скопировать и вставить в терминале

#### для выполнения команды:

echo -e "deb file:///media/cdrom 2.1.0 main" | sudo tee /etc/apt/sources.list.d/aldpro.list echo -e "deb https://dl.astralinux.ru/aldpro/stable/repository-extended/ generic main" | sudo tee -a /etc/apt/sources.list.d/aldpro.list

|      | Лист регистрации изменений |                                |                       |                          |                                             |                    |                                                       |         |      |
|------|----------------------------|--------------------------------|-----------------------|--------------------------|---------------------------------------------|--------------------|-------------------------------------------------------|---------|------|
| Изм. | изменен-<br>ных            | Номера лист<br>заменен-<br>ных | гов (страниц<br>новых | )<br>аннулиро-<br>ванных | Всего<br>листов<br>(страниц) в<br>локументе | Номер<br>документа | Входящий<br>номер сопро-<br>водительного<br>документа | Подпись | Дата |
|      |                            |                                |                       |                          | <b></b>                                     |                    | идата                                                 |         |      |
|      |                            |                                |                       |                          |                                             |                    |                                                       |         |      |
|      |                            |                                |                       |                          |                                             |                    |                                                       |         |      |
|      |                            |                                |                       |                          |                                             |                    |                                                       |         |      |
|      |                            |                                |                       |                          |                                             |                    |                                                       |         |      |
|      |                            |                                |                       |                          |                                             |                    |                                                       |         |      |
|      |                            |                                |                       |                          |                                             |                    |                                                       |         |      |
|      |                            |                                |                       |                          |                                             |                    |                                                       |         |      |
|      |                            |                                |                       |                          |                                             |                    |                                                       |         |      |
|      |                            |                                |                       |                          |                                             |                    |                                                       |         |      |
|      |                            |                                |                       |                          |                                             |                    |                                                       |         |      |
|      |                            |                                |                       |                          |                                             |                    |                                                       |         |      |
|      |                            |                                |                       |                          |                                             |                    |                                                       |         |      |
|      |                            |                                |                       |                          |                                             |                    |                                                       |         |      |
|      |                            |                                |                       |                          |                                             |                    |                                                       |         |      |
|      |                            |                                |                       |                          |                                             |                    |                                                       |         |      |
|      |                            |                                |                       |                          |                                             |                    |                                                       |         |      |
|      |                            |                                |                       |                          |                                             |                    |                                                       |         |      |
|      |                            |                                |                       |                          |                                             |                    |                                                       |         |      |
|      |                            |                                |                       |                          |                                             |                    |                                                       |         |      |
|      |                            |                                |                       |                          |                                             |                    |                                                       |         |      |
|      |                            |                                |                       |                          |                                             |                    |                                                       |         |      |
|      |                            |                                |                       |                          |                                             |                    |                                                       |         |      |
|      |                            |                                |                       |                          |                                             |                    |                                                       |         |      |
|      |                            |                                |                       |                          |                                             |                    |                                                       |         |      |
|      |                            |                                |                       |                          |                                             |                    |                                                       |         |      |
|      |                            |                                |                       |                          |                                             |                    |                                                       |         |      |